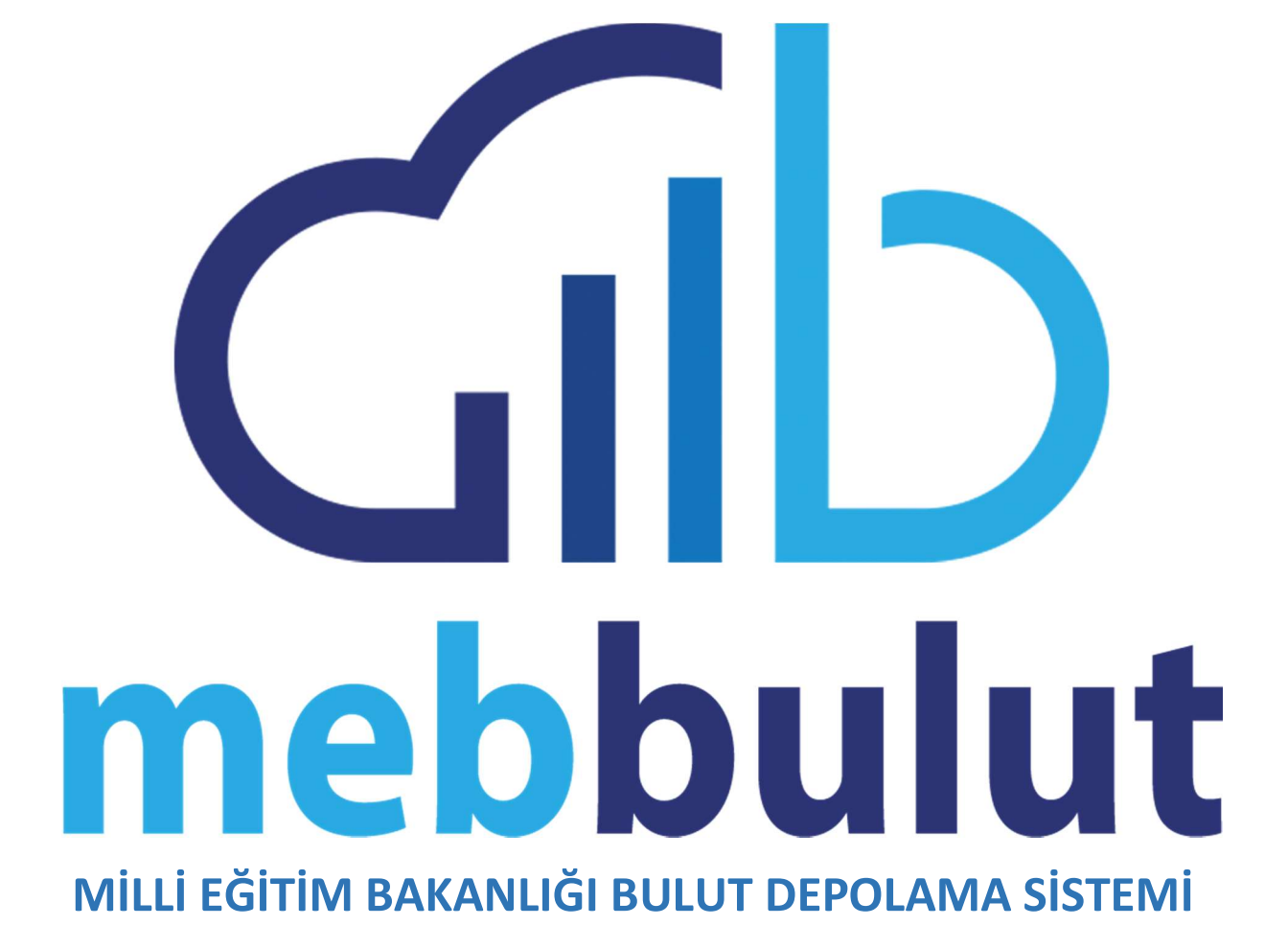

## MİLLİ EĞİTİM BAKANLIĞI BULUT SİSTEMİ HAKKINDA

Milli Eğitim Bakanlığı 2023 Eğitim Vizyonu ile Veriye Dayalı Yönetim Sistemine geçiş süreçleri hızla devam etmektedir. Veriye Dayalı Yönetim süreçlerine katkıda bulunacak, daha hızlı, daha fonksiyonel ve daha güvenli bir şekilde veri paylaşımını sağlayacak olan bulut depolama sistemi kullanıma hazırdır. Tek Şifre ile entegrasyonu tamamlanmış, kurumsal yapı kapsamında erişim kolaylığı sağlanmıştır.

Bulut depolama sistemi <u>https://bulut.meb.gov.tr</u> adresinden hizmet vermektedir.

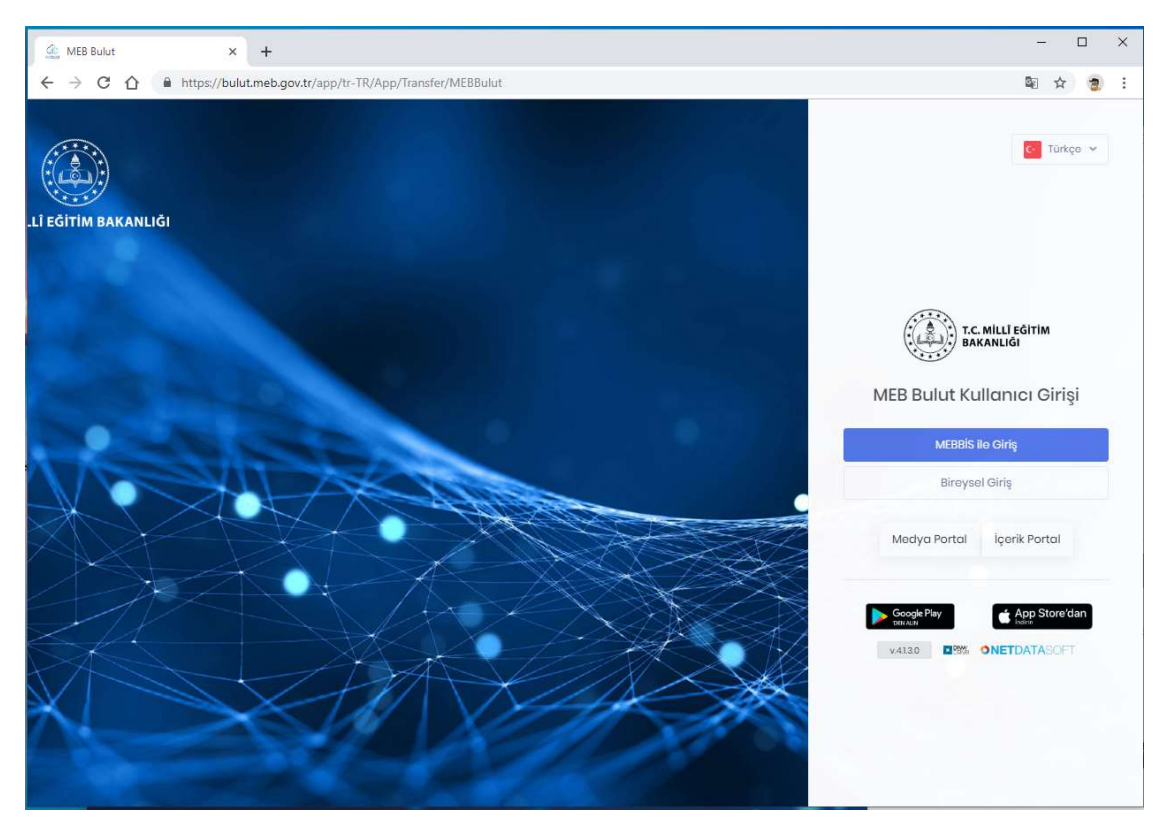

Bulut Depolama Sistemine web, masaüstü ve mobil uygulamalar ürerinden erişim sağlanabilir ve kullanılabilir. Mobil uygulamalar AppleStore veya GooglePlay üzerinden indirilebilir.

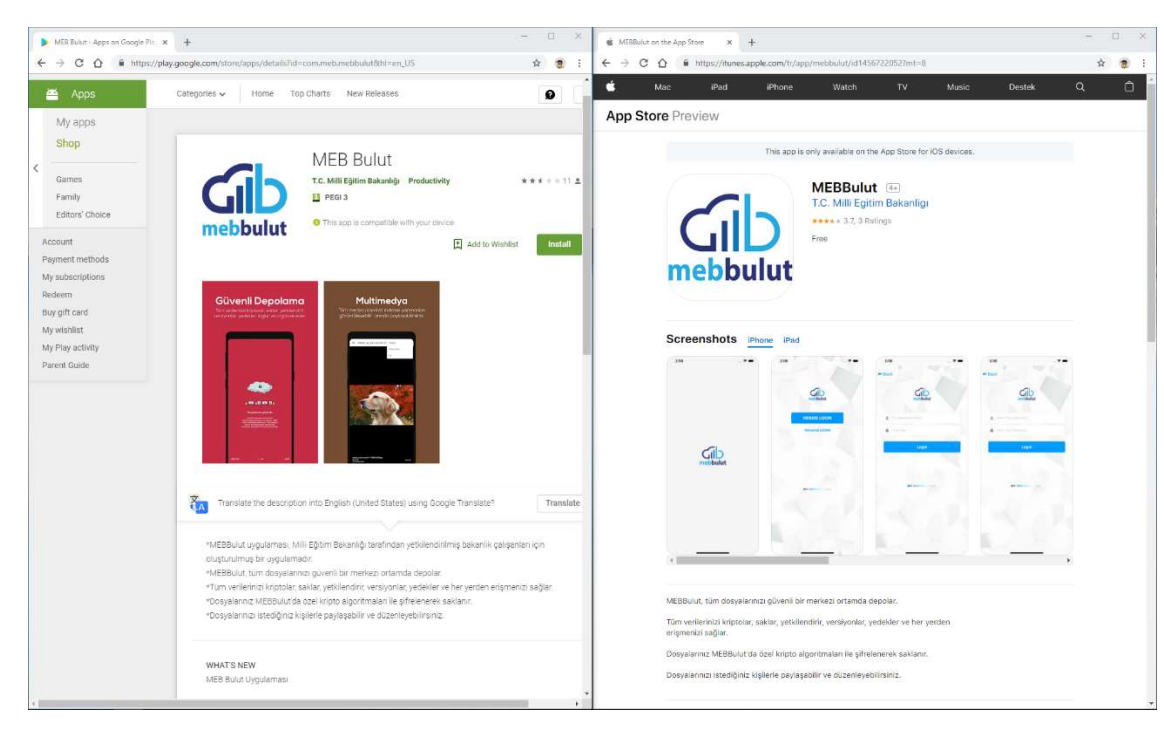

## MEB Bulut Depolama Sistemini Nasıl Kullanırım?

Bulut sistemi ilk aşamada Merkez Teşkilatlar ve İl Müdürlükleri personelinin kullanımına açılmıştır. Sistem kurum kullanıcıları ve dış kullanıcılar için iki ayrı şekilde giriş yapılabilir şekilde tasarlanmıştır. MEB personeli sisteme Mebbis üzerinden giriş yaparken dış kullanıcılar bireysel giriş seçeneğini kullanacaklardır.

Sisteme giriş yapabilmeniz için öncelikle Mebbis üzerinde tanımlı **"meb.gov.tr"** uzantılı bir mail adresiniz olmalıdır. Eğer Mebbis sisteminde tanımlı olan mail adresiniz **"meb.gov.tr"** uzantılı bir adres değilse sisteme <u>giriş yapamazsınız</u>. Bu sebeple önce Mebbis de yer alan kişisel bilgilerinizi kontrol edip, kayıtlı mail adresinizin meb.gov.tr olduğunu teyit etmeniz faydalı olacaktır.

Bulut depolama sisteminde Mebbis içerisinden oluşturulan bir şifre/uygulama anahtarı kullanılmaktadır. Bu sebeple uygulama şifresi oluşturma bölümünden bu işlemi yapmanız gerekmektedir. Bu işlemin nasıl yapılacağı aşağıda ekran görüntüleri ile anlatılmıştır.

## MEBBIS Sitemi üzerinden uygulama şifresi oluşturma,

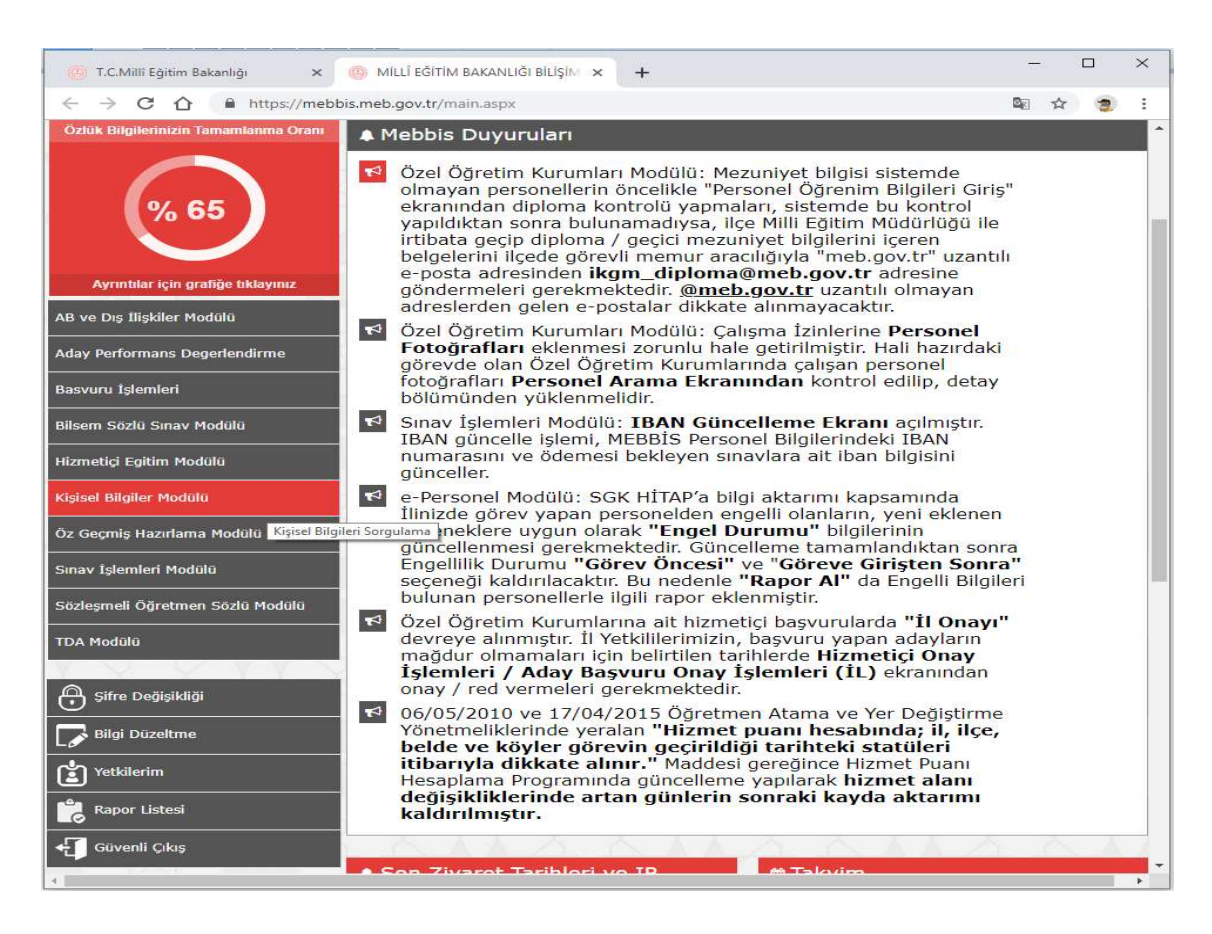

a. Mebbis'e giriş yapılır ve oradan, kişisel bilgiler modülüne girilir,

b. Kişisel bilgiler modülünde ilk önce mail adres bilgisi kontrol edilir. Mail adresimizin *meb.gov.tr* uzantılı bir mail adresi olması gerekir aksi halde sisteme giriş yapamayız. Mail adresimiz *meb.gov.tr* uzantılı değilse hemen meb adresimiz ile güncelleme yapmamız gerekir.

| ← → C ☆ 🔒 https://                                                                      | /mebbis.meb.gov.tr/KisiselBilgiler/ge                                                                                 | en01   | 001.aspx                            |                                                            |                               | 💵 Q ☆ 🤵 :                                      |
|-----------------------------------------------------------------------------------------|----------------------------------------------------------------------------------------------------|--------|-------------------------------------|------------------------------------------------------------|-------------------------------|------------------------------------------------|
| MEBBI<br>Milli Egitim B                                                                 | S<br>akanlığı Bilişim Sistemleri                                                                                      |        | MEBBIS - K                          | işisel Bilgiler MODÜLÜ                                     |                               | 11249208850<br>Aktif Kullanıcı:1<br>21/05/2019 |
| • Genel Bilgiler                                                                        | Personel Kimlik Bilgileri Ekranı                                                                                      |        |                                     |                                                            |                               | GEN01001                                       |
| Kimlik Bilgileri<br>Nüfus Cüzdanı Bilgileri<br>Görev Kavrlı                             | Kimlik Bilgileri                                                                                                    |        |                                     |                                                            |                               |                                                |
| MEB Görevlendirme Bilgileri<br>Kadro Kaydı<br>Görevlendirme                             | T.C. Kimlik No<br>Şu Anki Durumu                                                                                      | 3<br>3 | Görevde                             |                                                            |                               |                                                |
| Hizmet Birleştirme<br>Öğrenim Bilgileri<br>Məl Bildicimi Bilgileri                      | Istihdam Tipi                                                                                                    |        | Personel                            |                                                            |                               |                                                |
| Sendika Bilgileri<br>Ödül Kaydı                                                         | Adı<br>Soyadı                                                                                                    | 9<br>9 |                                     |                                                            | A. P.                         |                                                |
| Bakmakla Yükümlü Oldugu Kişiler<br>Adaylık Eğitimi                                      | Lisans Mazuniyeti                                                                                                    | 3      | Erkek                               |                                                            | Kimlik Kartı Dilekçe Raporu   |                                                |
| e-Akademi Bilgileri<br>Hizmet Puani Hesaplama(Müfettiş)<br>Hizmetiçi Eğitim Bilgileri   | Kariyer Basamağı                                                                                                    |        |                                     | Zorunlu Hizmeti                                            | Şube Mudurluğu Sezlu Sinav Gi | nş Belgesi                                     |
| Personel Kullanıcı Bilgileri<br>Şube Müdürlüğü Yazılı ve Sözlü<br>Sınav Sonuc Bilgileri | Emekli Sicil No<br>Kurum Sicil No                                                                                     |        |                                     | SGK Sigorta Sicil No<br>Vergi Dalresi                      |                               |                                                |
| Uygulama Şifreleri                                                                      | Memuriyet Sinifi                                                                                                    | 1      | Diğer Statüler                      |                                                            | in<br>E                       |                                                |
| D Izin Islemleri                                                                        | Bölümü<br>Atama Bölümü<br>Sınıf Öğretmenliği Engelli Görev<br>Çeşidi<br>Telefon<br>Anadolu/Fen Türü Lis.Verleştirilme |        | _                                   | Argiv No<br>Vergi No<br>Sicil Dos. Yeri<br>Askerlik Durumu |                               | 1                                              |
|                                                                                         | Bilgisi                                                                                                    | 11     | 🖥 Döner Sermaye Teşkilatı Personeli | - FVENE PMITER                                             | Genel Bütçe Personeli         |                                                |

**c.** Kişisel Bilgiler Modulüne girildikten sonra burada yer alan Uygulama Şifreleri'ne tıklanır ve ilgili bölümüne geçilir.

| 🍈 T.C.Millî Eğitim Bakanlığı 🛛 🗙 🍈 N                    | VEBBİS Kişisel Bilgiler Mo          | dülü × +         | - 🗆 ×  |
|---------------------------------------------------------|-------------------------------------|------------------|--------|
| ← → C ☆ 🔒 https://mebbis.me                             | 🔤 🕁 🧝 :                             |                  |        |
| MEBBIS<br>Milli Egitim Bak                              | MEBBİS - Kişisel<br>Bilgiler MODÜLÜ |                  |        |
| • Genel Bilgiler                                        | Personel Kimlik Bil                 | loileri Ekranı   |        |
|                                                         |                                     |                  |        |
|                                                         |                                     |                  |        |
|                                                         | Kimlik Bilgileri                    |                  |        |
|                                                         |                                     |                  |        |
|                                                         | T.C. Kimlik No                      | :                |        |
|                                                         | Şu Anki Durumu                      | : Görevde        |        |
| Görevlendirme                                           | İstihdam Tipi                       | : Personel       |        |
| Hizmet Birleştirme                                      |                                     |                  |        |
| Öğrenim Bilgileri                                       | Adu                                 | OZMEN            |        |
| Mal Bildirimi Bilgileri                                 | Course de                           |                  |        |
| Sendika Bilgileri                                       | Soyadı                              | :                |        |
| Ödül Kaydı                                              | Cinsiyeti                           | : Erkek          |        |
| Bakmakla Yükümlü Oldugu Kişiler                         | Lisans Mezuniyeti                   | ÷                |        |
| Adaylık Eğitimi                                         | En Son<br>Öğr Durumu/Bölümü         | : /              |        |
| e-Akademi Bilgileri                                     | Kariyer Basamağı                    | E)               | z      |
| Hizmet Puanı Hesaplama(Müfettiş)                        | Bakanlık Atama                      | -                | F C    |
| Hizmetiçi Eğitim Bilgileri                              | Alanı                               |                  | C<br>5 |
| Personel Kullanıcı Bilgileri                            | Emekli Sicil No                     | 23               | 5      |
| Şube Müdürlüğü Yazılı ve Sözlü<br>Sınav Sonuç Bilgileri | Kurum Sicil No                      | E.               | V<br>C |
| Uygulama Şifreleri                                      | Memuriyet Sinifi                    | : Diğer Statüler |        |
| Uygulama Şifreler                                       | Bölümü                              | 5                | A      |
| C Izin Islemleri                                        | Atama Bölümü                        | 1                | V -    |

**d.** Şifre Üret butonu tıklanarak 16 haneli uygulama şifresi oluşturulur.

![](_page_4_Picture_1.jpeg)

e. Yukarıdaki adımlar tamamlandıktan sonra <u>https://bulut.meb.gov.tr</u> adresinden sistem giriş sayfasına ulaşılır. Bu ekranda Mebbis ile Giriş butonuna tıklanır.

![](_page_4_Picture_3.jpeg)

**f.** Sistem girişi için kullanıcı adı bölümüne TC kimlik numaranızı giriniz ve ileri butonunu tıklayınız. Sonrasında gelen ekranda Mebbis'den oluşturduğumuz uygulama anahtarını giriyoruz ve sisteme giriş yapmış oluyoruz.

![](_page_5_Picture_1.jpeg)

**g.** Sistem girişi sağlandıktan sonra kullanmaya başlayabilir, dosyalarınızı, yükleyebilir, arşivleyebilir ve dilediğiniz gibi, paylaşabilirsiniz.

| ← → C A A https://bulut | t.meb.gov.tr/app/tr-TR/EnterDas/Drive |                     |                      |                  | 07            | See 2  | 8          |
|-------------------------|---------------------------------------|---------------------|----------------------|------------------|---------------|--------|------------|
|                         | 🙀 Kota Bilgisi 🛛 🕺 100                |                     | 😵 🙋 🧿 Merhaba, 🔐 👘 🧖 |                  |               |        |            |
| Duvarim                 | Duvarım                               |                     |                      | Bugün 21 Mayıs 🔙 | Ard           | Q F    | <b>8</b> 0 |
| Ortak Gruplar           |                                       |                     |                      |                  |               |        |            |
| 🧭 Geçmiş                | C 7 68                                |                     |                      |                  |               | 14.00  |            |
| MEDYALAR                | Klasörler                             |                     |                      |                  |               |        |            |
| E Fotoğraflar           | bulut mobil uygulamalar               | Cihaz Yedekleri     | DENEMEDIR            | Döküme           | inlar         |        |            |
| Videolar                | fotolar                               | MEBBulutTerminal-12 | MebDrive             | persem           | bedenemesi    |        |            |
| Sester .                | SözlesmeliPersonelCV                  |                     |                      |                  |               |        |            |
| İŞLEMLER                | Dosyalar                              |                     |                      |                  |               |        |            |
| 🖧 Paylaşım 🔷            | State State                           |                     | 1000-5               | -14              |               |        |            |
| 🧵 Geri Dönüşüm Kutusu 🔅 |                                       | and the second      |                      | Backup           | all your data |        |            |
| UYGULAMALAR             | 03 ing                                | Oding               | 05 inc               | 06040851-89      |               |        |            |
| O MedyaShow             | or log                                | U TIPO              | and the second       |                  |               |        |            |
| Q DivvySearch           |                                       |                     | NEX                  |                  | 2             |        |            |
| DivvyMail               | 9 Klasór – 24 Dosya                   |                     |                      |                  | 124           |        |            |
| 🔊 DivvyNote             |                                       |                     |                      |                  | v.4130        | Destek | ?          |